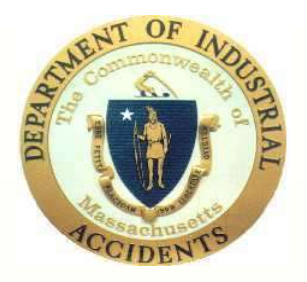

## **Commonwealth of Massachusetts Department of Industrial Accidents**

Use of DIA Attorney's Calendar and Document Management System

# This tutorial is designed to demonstrate how Attorneys can access their on-line Calendar account.

Please note: CMS is compatible with Windows operating systems and Mac OS Internet Explorer, Microsoft Edge, Safari and Google Chrome are compatible, but you must use the Basic Case viewer to access documents.

#### Accessing Your Account

All Attorneys are given an on-line account to access their calendar and documents. To log in, please go to our home page at <u>www.mass.gov/dia</u>. Scroll down to the lower part of the page...

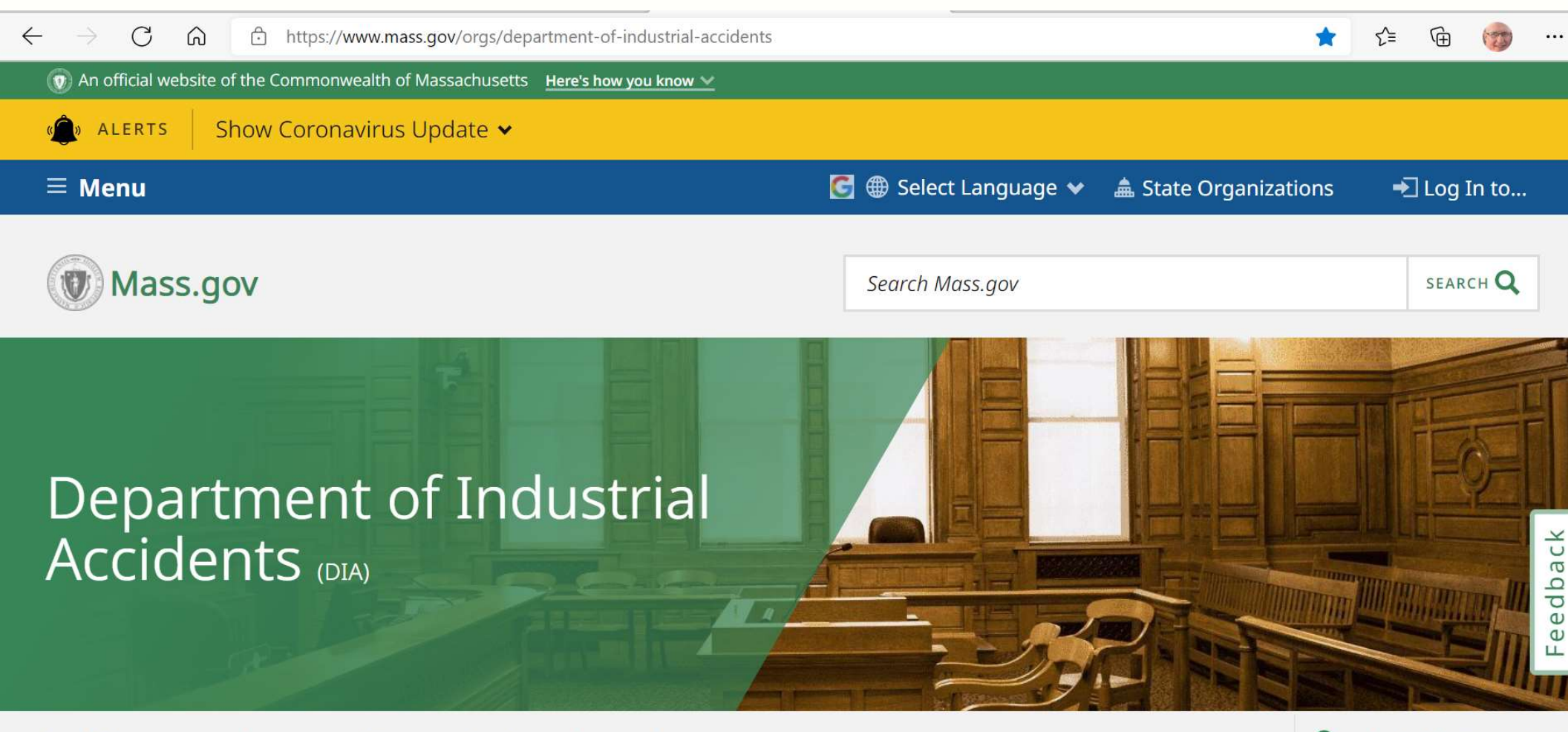

I want to... 🗸 Contact us 🗸

News Events

Locations

**Q** Search this organization

#### Scroll down until you see this on your screen. Click on the link for "Log-in to your DIA Account"

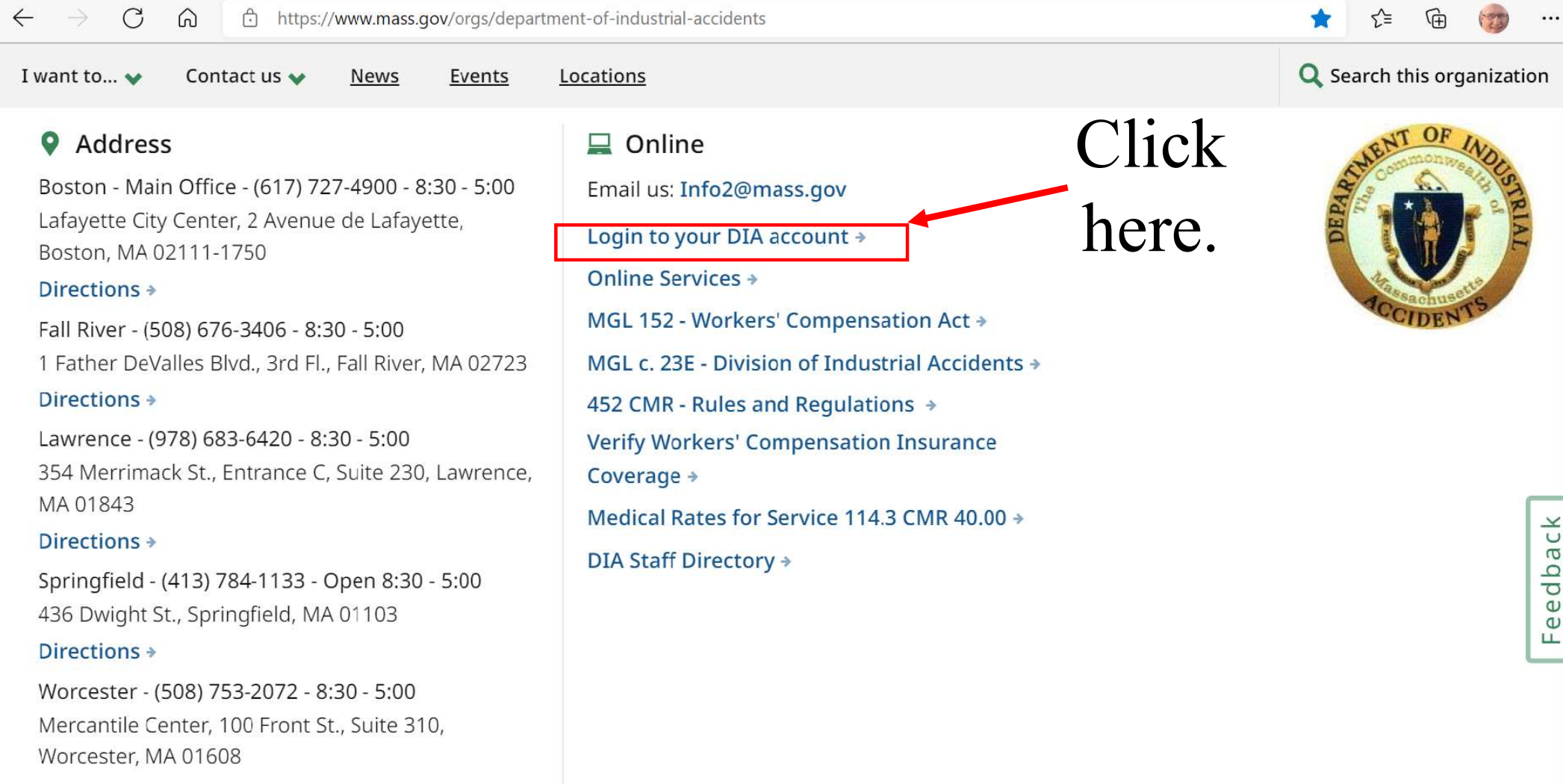

This page will then be loaded. Enter your username and password, then click "Login." Here you will be able to enter your username and password – for attorneys the username will be bar + your BBO #.

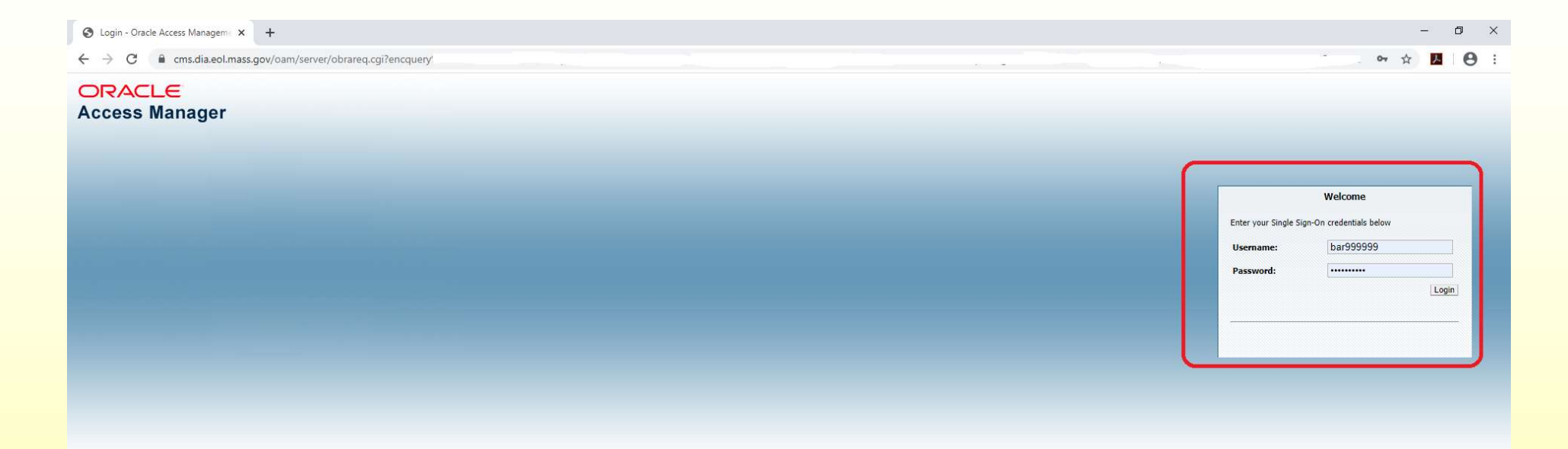

pyright © 1996,2017, Oracle and/or its affiliates. All rights reserved. acle is a registered trademark of Oracle Corporation and/or its affiliates. Other names may be trademarks of their respective owners. Once you have logged in, you must acknowledge the Terms and Conditions – see below.

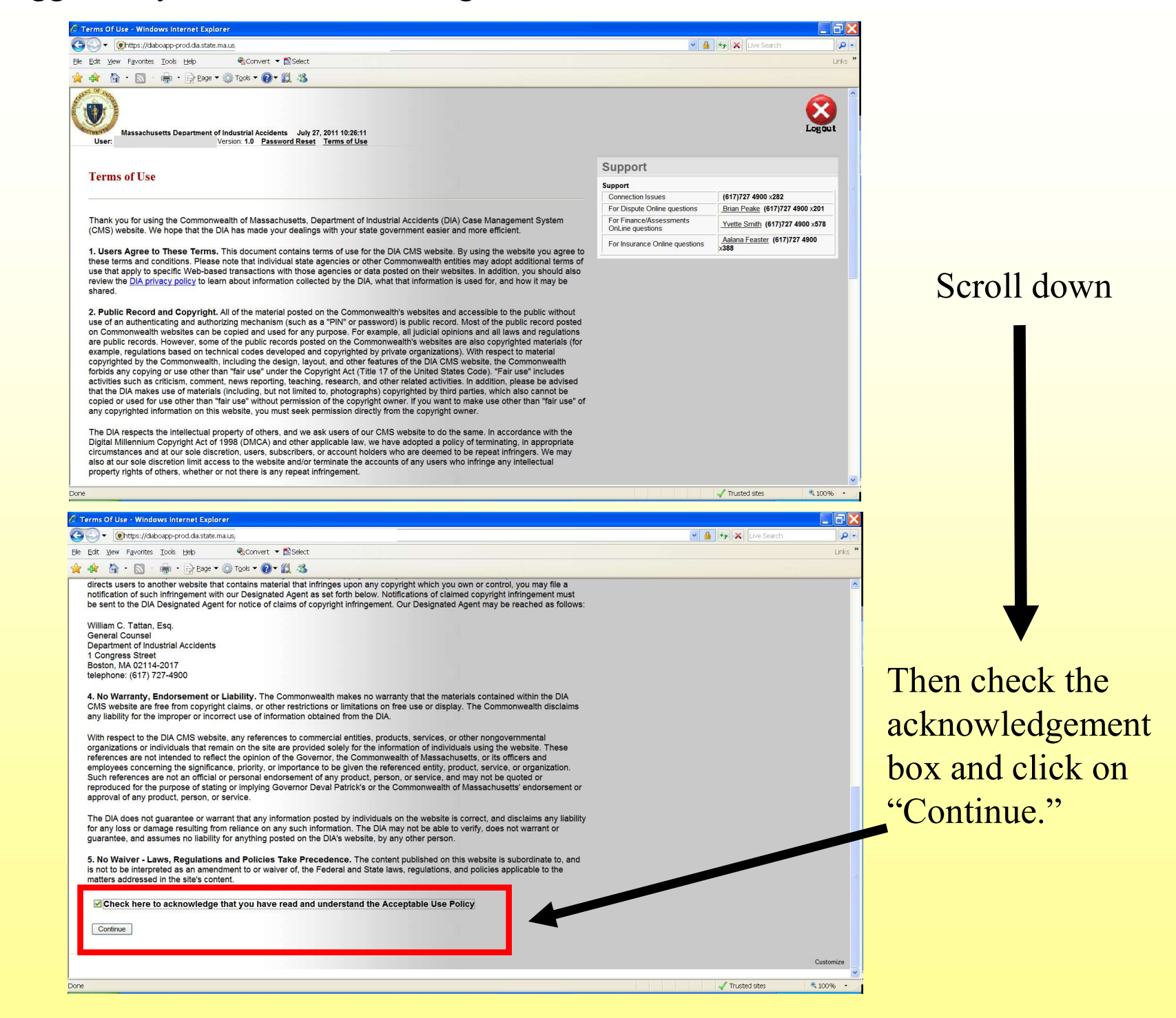

#### The account main page is the DIA Application Tree:

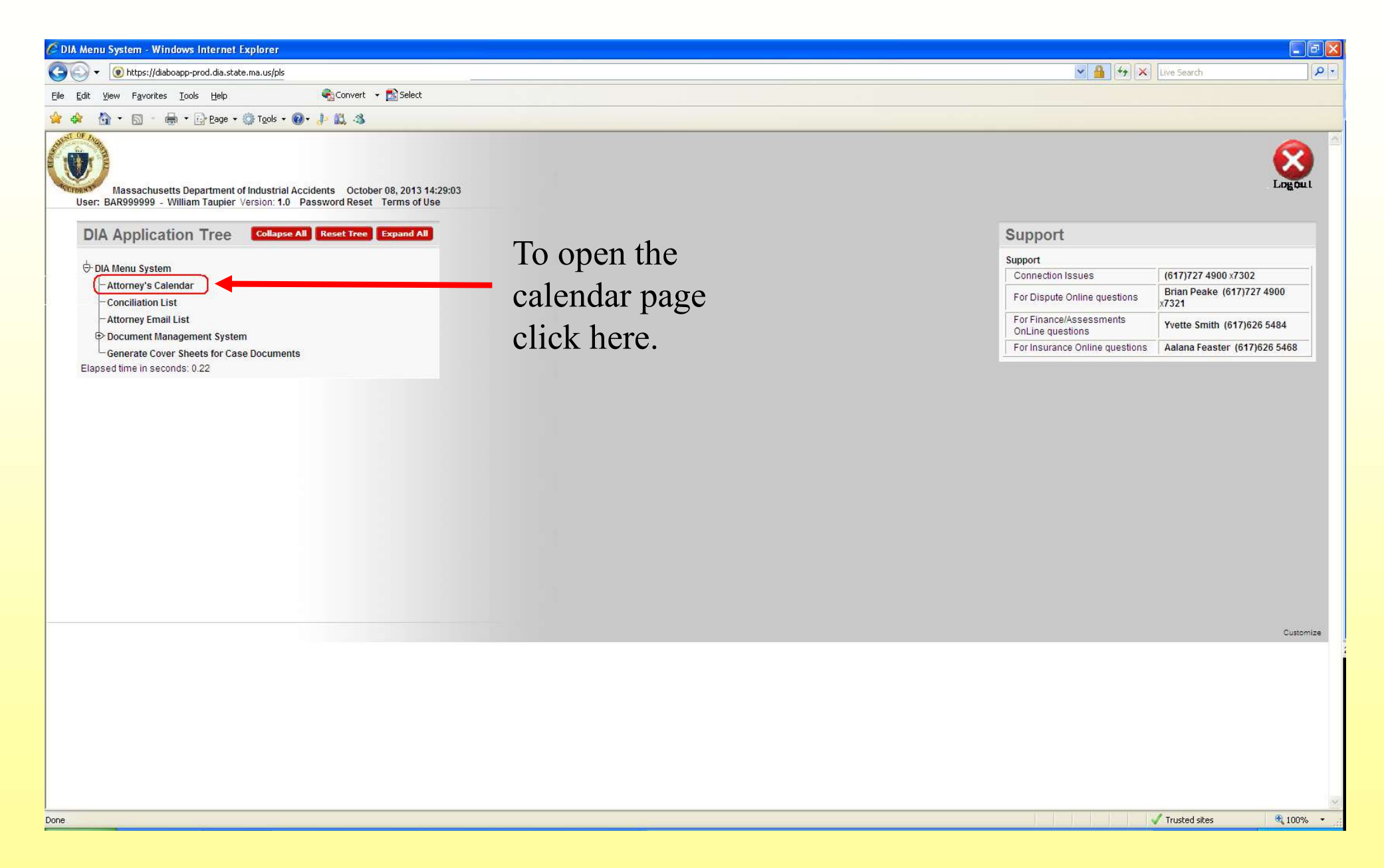

Here is the Calendar. The default setting is for the current month, but you can search any month by clicking on the "Next" and "Previous" buttons. Any event scheduled for the current month will appear on that date. You can also use the Case Inquiry button to view other cases, the Online Forms button to file certain forms and obtain a judge's e-mail address.

| eys Calenda         | II - Windows Inte                       | mer Explorer                                    | 2-107-2-40724775                   | 69746425                     |                                             |                                                           |                                                            |                     | <u>.</u> |
|---------------------|-----------------------------------------|-------------------------------------------------|------------------------------------|------------------------------|---------------------------------------------|-----------------------------------------------------------|------------------------------------------------------------|---------------------|----------|
| • Wang Card         | //diaboapp-prod.dia.s                   | tate.ma.us/pis/htmidb/r                         | ?p=107:2:40734775                  | 68746425                     |                                             |                                                           |                                                            | 🗶 🏢 🖓 🔭 Live Search |          |
|                     | - 🖶 - 🕞 Pane                            | * 🖄 Tools * 🔞 *                                 |                                    | 50000                        |                                             |                                                           |                                                            |                     |          |
| Massacler: BAR99999 | husetts Departmen<br>9 - William Taupie | at of Industrial Accide<br>er Version: 1.0 Pase | ents October 08<br>sword Reset Ter | , 2013 14:31:16<br>ms of Use | Case Inquiry<br>coversheets<br>in which you | allows you to vie<br>and view case do<br>are the attorney | w your cases, create<br>runents for any case<br>of record. |                     | Logo     |
| Query Cri           | teria                                   |                                                 |                                    |                              |                                             | ×**                                                       |                                                            |                     |          |
| Attorney            | Calendar                                |                                                 |                                    | Judges Em                    | ail Case Inquiry (                          | Inline Forms Return                                       | Ann again an an diago will ann an an this                  |                     |          |
|                     |                                         |                                                 |                                    |                              | Pre                                         | vious Today Next                                          | calendar on the date they are scheduled. The               |                     |          |
|                     |                                         |                                                 | October 2                          | 013                          |                                             |                                                           | information will inleade the name of the                   |                     |          |
| londay              | Tuesday                                 | Wednesday                                       | Thursday                           | Friday                       | Saturday                                    | Sunday                                                    | proceeding, the location and the scheduled                 |                     |          |
|                     | 01                                      | 02                                              | 03                                 | 04                           | 05                                          | 06                                                        | time.                                                      |                     |          |
| 7                   | 08                                      | 09                                              | 10                                 | 11                           | 12                                          | 13                                                        |                                                            |                     |          |
| 1                   | 15                                      | 16                                              | 17                                 | 18                           | 19                                          | 20                                                        |                                                            |                     |          |
| 1                   | 22                                      | 23                                              | 24                                 | 25                           | 26                                          | 27                                                        |                                                            |                     |          |
| 8                   | 29                                      | 30                                              | 31                                 |                              |                                             |                                                           |                                                            |                     |          |
|                     |                                         |                                                 | Î                                  |                              |                                             |                                                           |                                                            |                     |          |
|                     |                                         | Cal                                             | enda                               | r                            |                                             |                                                           |                                                            |                     |          |
|                     |                                         |                                                 |                                    |                              |                                             |                                                           |                                                            |                     |          |

When searching for a case in Case Inquiry, it is best to enter the board number. However, you can enter the last name of the claimant instead.

| 🖉 Case Inquiry - Windows Internet Explorer                                                   |                                                                                                    |            |
|----------------------------------------------------------------------------------------------|----------------------------------------------------------------------------------------------------|------------|
| COO + D https://diaboapp-prod.dia.state.ma.us/pls/cms/cms.Case_Query_Public2.user_parameters | V 🛔 😚 🗙 Live Search                                                                                                    |            |
| File Edit View Favorites Tools Help                                                          |                                                                                                    |            |
| 🚖 🏟 🖓 👻 🕅 🐇 📾 v 🕞 Page v 🎯 Tgols v 🞯 v 🧦 🖏                                                   |                                                                                                    |            |
| Case Inquiry                                                                                 |                                                                                                    | 8          |
| You may search using any combination of information AND may USE wildcards. The percent sig   | the wildcard symbol. FOR example, you could enter smi% in the Employee Last Name field IN ORDER TO find everyone WITH a last name OF Smith. |            |
| To search using EMPLOYEE SSN you may enter a complete SSN or wildcard with the last four     | digits only (for example %1234).                                                                                                    |            |
| Note: Searches are NOT case sensitive.                                                       |                                                                                                    |            |
| Board Number (9999999)       115906         Employee Last Name                               |                                                                                                    |            |
|                                                                                              |                                                                                                    | ×          |
| Done:                                                                                        | √ Trusted sites                                                                                                    | 🔍 100% 🔹 🛒 |
|                                                                                              |                                                                                                    |            |

## The Case Inquiry Results will appear. Click on the claimant's name.

| Case Inquiry Results - Windows Internet | Evolarar                                           |                |            |               |          |
|-----------------------------------------|----------------------------------------------------|----------------|------------|---------------|----------|
| Cuse mighty results - mindows internet  | a.us/pls/cms/cms.case guery public2.search end ree |                |            | Search        |          |
| Eile Edit View Favorites Tools Help     | Convert → BS                                       |                |            |               |          |
| 🙀 🏘 🏠 • 🗟 - 🖶 • 🔂 Page • 🎯              | Tools 🔻 🔞 🕈 🥼 🎎 . 🖏                                |                |            |               |          |
| Case Inquiry                            | Reallts                                            |                |            |               | 8        |
| Employee Name/Boar                      | Address                                            | Date of Injury | Company    | Insurance     |          |
| SMITH MAGGIE (1159-06)                  | 22 GREENACRES SQUARE, SPRINGFIELD,                 | 01/06/2006     | KMART CORP | K MART CORP   |          |
|                                         |                                                    |                |            |               |          |
|                                         |                                                    |                |            |               |          |
| Done                                    |                                                    |                |            | Trusted sites | 🔍 100% 🔹 |

| 🖉 https://diaboapp-prod.dia.state.ma.us/pls/cms/cms.case_dump.show?pempid=9SZ9R1Z06YW7UZ08WX8V1Z3 - Windows Internet Explorer |                                                         |                                        |                                    |                     |                          |               |             |  |  |
|----------------------------------------------------------------------------------------------------|---------------------------------------------------------|----------------------------------------|------------------------------------|---------------------|--------------------------|---------------|-------------|--|--|
| COO - @ https:                                                                                                    | ://diaboapp-prod.dia.state.ma.us/pls/cms/cms.case_dump. | show?pempid=95Z9R1Z06YW7UZ08WX8V1Z3U8& | pboardno=95Z9R1Z013W7XW35UZ12003U8 |                     | × 🔒 😽                    | × Live Search | P -         |  |  |
| Eile Edit View Favo                                                                                                    | orites Iools Help 😪 Convert                             | 👻 🔂 Select                             |                                    |                     |                          |               |             |  |  |
| 🚖 🕸 🤷 🕤                                                                                                    | - 🖶 • 📴 Page • 🍈 Tools • 🔞 • 🧦 🚉 🖏                      |                                        |                                    |                     |                          |               |             |  |  |
| Employee Details                                                                                                    | ž.                                                      |                                        |                                    |                     |                          |               | ~           |  |  |
|                                                                                                    | Employee: MAGGIE SMIT                                   | Ä                                      | SSN: XXX-X                         | X-4763              | Emp ID                   | 667825        |             |  |  |
| Occupation: MENS DEPARTMENT MANAGER Gender: F Marital Status: S                                                               |                                                         |                                        |                                    |                     |                          |               |             |  |  |
|                                                                                                    | Dependents: 0                                           |                                        | Birth Date: 12/04/19               | 946                 | Death Date               |               |             |  |  |
|                                                                                                    | Address: 22 GREENACRJ                                   | ES SQUARE                              | City/St/Zip/Region: SPRINC         | GFIELD, MA 01108 SP | Employee Region          | r: SP         |             |  |  |
|                                                                                                    | Phone: 413-736-2424                                     |                                        |                                    | Phone2:             |                          |               |             |  |  |
|                                                                                                    | Fax:                                                    |                                        |                                    | Comm. Method: US MA | IL                       |               |             |  |  |
|                                                                                                    | Comments:                                               |                                        |                                    |                     | 1845 - 11 - 12 - 13 - 14 |               |             |  |  |
|                                                                                                    | Available: Y                                            |                                        | Created By: CONVN                  | MGR                 | Created Date             | : 04/21/2002  |             |  |  |
| Incident List                                                                                                    |                                                         |                                        |                                    |                     |                          |               |             |  |  |
| Board #                                                                                                    | Case ID                                                 | Case Type                              | Inc. Date                          | Employee            | Employer                 | Insurer       |             |  |  |
| 001159-06                                                                                                    | 3579680                                                 | DISPUTE                                | 01/06/2006                         | SMITH, MAGGIE       | KMART CORP               | K MART CORP   | 2           |  |  |
| Then click on the Case ID # here.                                                                                             |                                                         |                                        |                                    |                     |                          |               |             |  |  |
| Done                                                                                                    |                                                         |                                        |                                    |                     |                          | Trusted sites | ₹<br>100% • |  |  |

This will take you to the Case History page where you can view the entire history of a case. You can also create coversheets for submission of certain documents and view the case documents. To do so, choose either the "Basic Case Viewer" or "View Case Documents" button. It is recommended that you use the Basic Case Viewer.

| -                                                                                                    |                                            |                                                                |                                                |                                                                     |                                                         |  |  |  |  |
|----------------------------------------------------------------------------------------------------|--------------------------------------------|----------------------------------------------------------------|------------------------------------------------|---------------------------------------------------------------------|---------------------------------------------------------|--|--|--|--|
| Https://diaboapp-prod.dia.state.ma.us                                                                                                    | /pls/htmldb/cms.case_dump.show_case?pc 🔎 👻 | 🔒 Commonwealth Of Massachusett 🖒 🗙 🏼 🍋                         | Board #: 115906 Case ID: 35 ×                  |                                                                     | 6 🛠 🔅                                                   |  |  |  |  |
| File Edit View Favorites Tools Help                                                                                                    |                                            |                                                                | 1                                              |                                                                     | 🗙 🍕 Convert 👻 🔂 Select                                  |  |  |  |  |
| 👍 🗿 abouttabs 🔃 EOLWD - Home 🍯 Human Re                                                                                                    | sources Inform 📎 Hiring Management Syste   | 🗿 Cisco Systems Login 🗿 Customize Links 🗧                      | ] Free Hotmail 🧧 Web Slice Gallery 🔻 💕 Windows | : Marketplace 🧧 Windows Media 🧧 Windows 🧧                           | 🖞 SSTA Sign-in 🗧 CMS Login 👋                            |  |  |  |  |
| Board #: (Case Scan Status N/A)                                                                                                    |                                            |                                                                |                                                |                                                                     |                                                         |  |  |  |  |
| Board #                                                                                                    | I. (                                       |                                                                | Data of Iniury                                 | 01/06/2006                                                          | E                                                       |  |  |  |  |
| Employee                                                                                                    |                                            |                                                                | Date of injury<br>Insurer                      | K MART CORP                                                         | r                                                       |  |  |  |  |
| Employee E-mail                                                                                                    |                                            |                                                                | Insurer E-mail                                 |                                                                     |                                                         |  |  |  |  |
| Company                                                                                                    | KMART CORP                                 |                                                                | Case File Number                               |                                                                     |                                                         |  |  |  |  |
| Liability Est.                                                                                                    |                                            |                                                                | Rehab Suitable                                 |                                                                     |                                                         |  |  |  |  |
| 1 <sup>st</sup> Incapacity                                                                                                    | 1/07/2006                                  |                                                                | 5 <sup>th</sup> Incapacity                     | 01/11/2006                                                          |                                                         |  |  |  |  |
| 1 <sup>st</sup> Disability                                                                                                    | r: 01/07/2006                              |                                                                | 5 <sup>th</sup> Disability: 01/11/2006         |                                                                     |                                                         |  |  |  |  |
| Accident Description                                                                                                    | THE ASSOCIATE WAS IN THE STOCK             | KROOM MOVING SOME ITEMS ON A<br>G RACK THAT SHE WAS MOVING, DO | ROLLING RACK. THE ASSOCIATE TRIP               | PED OVER ANOTHER ROLLING RACK<br>FELL, HITTING HER RIGHT CHEEK ON 7 | THAT WAS IN HER PATH. THE<br>THE CONCRETE FLOOR. THE AS |  |  |  |  |
| Dependents                                                                                                    | s: 0                                       | Claim ]                                                        | Rep: TOM DIONNE                                | Preparer Pho                                                        | ne: 207-865-2500                                        |  |  |  |  |
| Comments                                                                                                    | Electronic Submission, Transmital ID: 1377 | 9                                                              |                                                |                                                                     |                                                         |  |  |  |  |
| Created By                                                                                                    | r: ANNL                                    |                                                                | Created Date                                   | : 01/25/2006                                                        |                                                         |  |  |  |  |
| This case is not grouped<br>Injury List                                                                                                    |                                            |                                                                |                                                |                                                                     |                                                         |  |  |  |  |
| Board #                                                                                                    | Body Part Code                             |                                                                | Injury Code                                    | Injury Source                                                       |                                                         |  |  |  |  |
| Attorney List                                                                                                    |                                            |                                                                |                                                |                                                                     |                                                         |  |  |  |  |
| For Whom A                                                                                                    | Attorney                                   | Law Firm                                                       | Attorney E-mail                                | Primary                                                             | Available                                               |  |  |  |  |
| EMPLOYEE                                                                                                    | BILL TAUPIER                               | DIA                                                            |                                                | Y                                                                   | Y                                                       |  |  |  |  |
| INSURER                                                                                                    | NONE                                       | UNKNOWN                                                        |                                                | Y                                                                   | Y                                                       |  |  |  |  |
| EMPLOYEE                                                                                                    | PRO SE                                     | UNKNOWN                                                        |                                                | N                                                                   | Y                                                       |  |  |  |  |
| Attorneys' names that are grayed out are not current on the case. Their name appears on one/more document(s), in the past. Case Party List |                                            |                                                                |                                                |                                                                     |                                                         |  |  |  |  |
| rarty                                                                                                    |                                            |                                                                |                                                |                                                                     |                                                         |  |  |  |  |

#### The "Basic Case View" button will open a new window that looks like this:

| ~                                         |                                |                                |                                         |                        |
|-------------------------------------------|--------------------------------|--------------------------------|-----------------------------------------|------------------------|
| 🗢 🕘 遵 https://diaboapp-prod.dia.state.ma. | .us/ 🔎 +                       | 🔒 Identified by 🔿 🗙 🎯 Board #: | 115906 Case ID: 35796 🥥 state.ma.us 🛛 🗙 |                        |
| File Edit View Favorites Tools Help       |                                |                                |                                         | 🗙 🧠 Convert 🔻 🔂 Select |
| 👍 🗃 abouttabs                             |                                |                                |                                         | »                      |
| Case Document List, Board                 | d No                           |                                |                                         | Â.                     |
| Document Name                             | Description                    | Document Date                  | Received Date                           | Submitted By           |
| VR-Correspondence                         | VR DOC                         | 06/19/2014                     | 06/19/2014                              |                        |
| DR-C/S Correspondence                     | UPLOAD LTR                     | 06/06/2014                     | 06/06/2014                              |                        |
| DR-Correspondence                         | UPLOAD LTR                     | 06/06/2014                     | 06/06/2014                              | BILL TAUPIER           |
| PR-Concil. Recmd. Sheet                   | UPLOAD LTR                     | 03/06/2014                     |                                         | B. TAUPIER             |
| DIA 461 Conflict Disclosure               |                                | 01/06/2014                     | 01/06/2014                              |                        |
| DR-Correspondence                         | LTR REQ TO RESCH CONF          | 12/31/2013                     | 01/06/2014                              | ATTY JONE              |
| DR-Conference Medical Reports             | EE IMP MED PACKET              | 05/07/2012                     | 05/07/2012                              | ATTY JONES             |
| DR-Medical Reports                        | TEST - PDF DOCUMENT            | 03/21/2012                     | 03/21/2012                              | TEST                   |
| DR-Conference Medical Reports             | EE IMPARTIAL MED PACK          | 01/21/2012                     | 01/21/2012                              | ATTY. JONES            |
| DR-Conference Medical Reports             | EE IMPARTIAL MED PACK- PDF     | 01/20/2012                     | 01/20/2012                              | ATTY. JONES            |
| DR-Correspondence                         | LTR                            | 06/13/2011                     | 06/14/2011                              | BILL TAUPIER           |
| DR-Motion Ruling                          | JUDGE RULING ON EE MOTION      | 08/16/2010                     |                                         | JUDGE MCDONALD         |
| DR-Cover Sheet                            | CONFERENCE                     | 10/07/2009                     | 10/07/2009                              |                        |
| DR-Conf. Non-medical Packet               | IME LTR. FROM SELF-INS.        | 07/27/2009                     | 07/27/2009                              | BILL TAUPIER E         |
| DIA 104 Ins. Notice of Denial             |                                | 07/27/2009                     | 07/27/2009                              | BILL TAUPIER           |
| DR-Conference Orders                      | CONF. ORDER PAY 34             | 06/23/2009                     |                                         |                        |
| DR-Motions                                | TO ADD MED. EVD. INSURER       | 03/06/2008                     | 03/29/2012                              |                        |
| DR-Medical Reports                        | BAY STATE MED. CTR. BILL       | 03/06/2008                     | 03/05/2007                              | ATTY. LAFOUNTAINE      |
| DR-Motions                                | TO ADD MED. EVD. INSURER       | 03/06/2008                     |                                         |                        |
| DIA 110 Employee Claim                    |                                | 03/06/2008                     | 07/06/2009                              | CHUCK CHARLES          |
| DR-Motions                                | IN OPPOSITION EMPLOYEE         | 03/06/2008                     |                                         |                        |
| DR-Conciliation Submissions               | INS. DOCS                      | 03/06/2008                     | 10/25/2006                              |                        |
| DR-Motions                                | IN OPPOSITION EMPLOYEE         | 03/06/2008                     | 03/08/2008                              |                        |
| DR-Medical Reports                        | EMPLOYEE                       | 06/01/2006                     | 03/05/2007                              | ATTY. LAFOUNTAINE      |
| DR-Medical Reports                        | MED RPT. DR. VAN DER HOOL      | 05/25/2006                     | 07/08/2009                              | CHANNING MIGNER        |
| DR-Medical Reports                        | IME REPORT                     | 03/15/2006                     | 03/15/2006                              | GAIL MURAWSKI          |
| DIA 106 Ins. Notice to Terminate          |                                | 03/13/2006                     | 03/16/2006                              | WALTER LEWIS           |
| DR-Medical Reports                        | EMPLOYEES MED. PACKET FOR IMP. | 02/12/2006                     | 05/23/2007                              | BILL TAUPIER           |
| DR-Conciliation Submissions               | EE MEDS                        | 02/12/2006                     | 10/25/2006                              |                        |
| DIA 103 Ins. Notice of Payment            |                                | 01/27/2006                     | 01/27/2006                              | WALTER LEWIS           |
| DR-Conference Medical Reports             | DR. VAN DER HOOL               | 01/23/2006                     | 03/22/2006                              | MICHELLE LAFOUNTAINE   |
| DR-Conference Medical Reports             | MEDICAL PACKET FOR IMP.        | 01/23/2006                     | 01/23/2006                              | GAIL MURAWSKI          |
| DIA 104 Tes Niegies -CDeniel              |                                | 01/15/2006                     | 07/05/2000                              |                        |

### Click once on any document and it will open a new tab – see below.

| -                                                                                                    |                                                                                                    |                           |
|----------------------------------------------------------------------------------------------------|----------------------------------------------------------------------------------------------------|---------------------------|
| C Matter Matter Anther Anther | P ← A Commonwealth Of Massachusett C × @ Board #: 115906 Case ID: 35796                                                                            | ⋒ ☆ 🧐                     |
| <u>F</u> ile Edit <u>G</u> o to F <u>a</u> vorites <u>H</u> elp                                                                                                    |                                                                                                    | 🗴 🍕 Convert 👻 🛃 Select    |
| 接 🗃 abouttabs 🕎 EOLWD - Home 🗿 Human Resources Inform 📎 Hiring N                                                                                                    | fanagement Syste 🗿 Cisco Systems Login 🗿 Customize Links 🎒 Free Hotmail 🗿 Web Slice Gallery 🔻 😻 Windows Marketplace 🎒 Windows Media 🎒 Windows 🤌 SS | STA Sign-in ど CMS Login 🎽 |
| FORM 461                                                                                                    | PRINTED 0                                                                                                    | )1/02/2014                |
| CONFLIC                                                                                                    | CT DISCLOSURE FORM TO BE COMPLETED BY PHYSICIAN                                                                                                    |                           |
| Judge:<br>Employee:                                                                                                    | FRED TAUB                                                                                                    |                           |
|                                                                                                    | WOBURN. MA 01801                                                                                                    |                           |
| Employee's Attorney:                                                                                                    | ESO                                                                                                    |                           |
| j.                                                                                                    | NATICK MA 01760                                                                                                    |                           |
| Employer                                                                                                    |                                                                                                    |                           |
| Insurance Company                                                                                                    |                                                                                                    |                           |
| Insurance Company.                                                                                                    |                                                                                                    |                           |
| Insurer's Attorney:                                                                                                    |                                                                                                    |                           |
| Date of Injury:                                                                                                    | 12/14/_ 0                                                                                                    |                           |
| Board Number:                                                                                                    | Region of Conference: BOSTON                                                                                                    |                           |
| I.P.E. SELECTION OR SI<br>BODY PART:                                                                                                    | PECIALTY CODE:                                                                                                    |                           |
|                                                                                                    |                                                                                                    |                           |
| CHECK IF I.P.E. SELEC.                                                                                                    | OR JUDGE APPOINTED                                                                                                    |                           |
| SECOND I.P.E. SELECTI                                                                                                    | ON OR SPECIALTY CODE:                                                                                                    |                           |
|                                                                                                    |                                                                                                    | •                         |

To choose another document, go back to the document tab and click on another link.

| $\sim$                                    |                                |                                  |                                           |                        |
|-------------------------------------------|--------------------------------|----------------------------------|-------------------------------------------|------------------------|
| 😑 🕘 🍯 https://diaboapp-prod.dia.state.ma. | us/ D +                        | 🔒 Identified by 🛛 🖒 🗙 🦪 Board #: | 115906 Case ID: 35796 🥥 state.ma.us 🛛 🛛 🛪 | in ☆ ŵ                 |
| File Edit View Favorites Tools Help       |                                |                                  |                                           | 🗴 🍕 Convert 👻 🔂 Select |
| abouttabs                                 |                                |                                  |                                           | 3                      |
|                                           |                                |                                  |                                           |                        |
| Case Document List, Board                 | d No                           |                                  |                                           |                        |
| Document Name                             | Description                    | Documont Data                    | Passived Data                             | Submitted Dr           |
| VR-Correspondence                         | VR DOC                         | 06/19/2014                       | 06/19/2014                                | Submitted By           |
| DR-C/S Correspondence                     |                                | 06/06/2014                       | 06/06/2014                                |                        |
| DR Correspondence                         |                                | 06/06/2014                       | 06/06/2014                                | BILL TAUDIER           |
| DR Concil Recrud Sheet                    |                                | 03/06/2014                       | 00/00/2014                                |                        |
| DIA 161 Conflict Disalogue                | CFLOAD LIK                     | 01/06/2014                       | 01/06/2014                                | b. IAOFIER             |
| DR Correspondence                         | I TR BEO TO BESCH CONE         | 12/21/2012                       | 01/06/2014                                | ATTY IONE              |
| DR-Confespondence                         |                                | 05/07/2012                       | 05/07/2012                                |                        |
| DR-Conference Medical Reports             | TEST DDE DOCUMENT              | 03/01/2012                       | 03/07/2012                                | TECT                   |
| DR. C. C. C. Start Matter Dr.             | TEST - PDF DOCUMENT            | 03/21/2012                       | 03/21/2012                                | 1EST<br>ATTX IONTES    |
| DR-Conference Medical Reports             | EE IMPARTIAL MED PACK          | 01/20/2012                       | 01/20/2012                                | ATTY IONES             |
| DR-Conference Medical Reports             | LTD                            | 01/20/2012                       | 01/20/2012                                | ATTY, JONES            |
| DR-Correspondence                         |                                | 06/13/2011                       | 06/14/2011                                | BILL TAUPIEK           |
| DR-Motion Ruling                          | JUDGE RULING ON EE MOTION      | 08/16/2010                       | 10/07/2020                                | JUDGE MCDONALD         |
| DR-Cover Sheet                            | CONFERENCE                     | 10/07/2009                       | 10/07/2009                                |                        |
| DR-Conf. Non-medical Packet               | IME LTR. FROM SELF-INS.        | 07/27/2009                       | 07/27/2009                                | BILL TAUPIER           |
| DIA 104 Ins. Notice of Denial             |                                | 07/27/2009                       | 07/27/2009                                | BILL TAUPIER           |
| DR-Conference Orders                      | CONF. ORDER PAY 34             | 06/23/2009                       |                                           | p                      |
| DR-Motions                                | TO ADD MED. EVD. INSURER       | 03/06/2008                       | 03/29/2012                                |                        |
| DR-Medical Reports                        | BAY STATE MED. CTR. BILL       | 03/06/2008                       | 03/05/2007                                | ATTY. LAFOUNTAINE      |
| DR-Motions                                | TO ADD MED. EVD. INSURER       | 03/06/2008                       |                                           |                        |
| DIA 110 Employee Claim                    |                                | 03/06/2008                       | 07/06/2009                                | CHUCK CHARLES          |
| DR-Motions                                | IN OPPOSITION EMPLOYEE         | 03/06/2008                       |                                           |                        |
| DR-Conciliation Submissions               | INS. DOCS                      | 03/06/2008                       | 10/25/2006                                |                        |
| DR-Motions                                | IN OPPOSITION EMPLOYEE         | 03/06/2008                       | 03/08/2008                                |                        |
| DR-Medical Reports                        | EMPLOYEE                       | 06/01/2006                       | 03/05/2007                                | ATTY. LAFOUNTAINE      |
| DR-Medical Reports                        | MED RPT. DR. VAN DER HOOL      | 05/25/2006                       | 07/08/2009                                | CHANNING MIGNER        |
| DR-Medical Reports                        | IME REPORT                     | 03/15/2006                       | 03/15/2006                                | GAIL MURAWSKI          |
| DIA 106 Ins. Notice to Terminate          |                                | 03/13/2006                       | 03/16/2006                                | WALTER LEWIS           |
| DR-Medical Reports                        | EMPLOYEES MED. PACKET FOR IMP. | 02/12/2006                       | 05/23/2007                                | BILL TAUPIER           |
| DR-Conciliation Submissions               | EE MEDS                        | 02/12/2006                       | 10/25/2006                                |                        |
| DIA 103 Ins. Notice of Payment            |                                | 01/27/2006                       | 01/27/2006                                | WALTER LEWIS           |
| DR-Conference Medical Reports             | DR. VAN DER HOOL               | 01/23/2006                       | 03/22/2006                                | MICHELLE LAFOUNTAINE   |
| DR-Conference Medical Reports             | MEDICAL PACKET FOR IMP.        | 01/23/2006                       | 01/23/2006                                | GAIL MURAWSKI          |
| DIA 104 Tes NI-Ales of Deales             |                                | 01/15/2004                       | 07/06/2000                                |                        |

#### The "View Case Documents" button will open a new window that looks like this:

| SE IMP MED PACKET - VARIOUS -     | DR-Conference Medical Reports - ATTY JONES - 5/7/201 | 2 - 5/7/2012 - Windows Internet Explo | prer                                                                                                    |                |                  |          |
|-----------------------------------|------------------------------------------------------|---------------------------------------|----------------------------------------------------------------------------------------------------|----------------|------------------|----------|
| 🖌 🖌 Previous Results 🕞 Next Resul | ts 🙀 Options                                         |                                       |                                                                                                    |                |                  | <u>.</u> |
| Document Type (33)                | Description                                          | Date of Document                      | Date Received                                                                                                   | Submitted By:  | DIA Board Number | *        |
| DR-Concil, Recmd, Sheet           | TEST UPLOAD                                          | 3/6/2014                              |                                                                                                    | B. TAUPIER     |                  |          |
| DR-Conference Orders              | CONF, ORDER PAY 34                                   | 6/23/2009                             |                                                                                                    |                |                  | <b>E</b> |
| [1] DR-Motions                    | IN OPPOSITION EMPLOYEE                               | 3/6/2008                              |                                                                                                    |                |                  | 100      |
| [1] DR-Motions                    | TO ADD MED. EVD. INSURER                             | 3/6/2008                              |                                                                                                    |                |                  |          |
| [1] DR-Motion Ruling              | JUDGE RULING ON EE MOTION                            | 8/16/2010                             |                                                                                                    | JUDGE MCDONALD |                  |          |
| VR-Correspondence                 | TEST VR DOC                                          | 6/19/2014                             | 6/19/2014                                                                                                    |                |                  |          |
| DR-Correspondence                 | TEST UPLOAD FROM OFF. INT. 2010                      | 6/6/2014                              | 6/6/2014                                                                                                    | BILL TAUPIER   |                  |          |
| DR-C/S Correspondence             | TEST UPLOAD NEW OUTLOOK INT                          | 6/6/2014                              | 6/6/2014                                                                                                    |                |                  |          |
| DIA 461 Conflict Direlesure       |                                                      | 1/6/2014                              | 1/6/2014                                                                                                    |                |                  |          |
| DR-Correspondence                 | LTR REQ TO RESCH CONF                                | 12/31/2013                            | 1/6/2014                                                                                                    | ATTY JONE      |                  | _        |
| DR-Conference Medical Reports     | EE IMP MED PACKET                                    | 5/7/2012                              | 5/7/2012                                                                                                    | ATTY JONES     |                  |          |
| [1] DR-Motions                    | TO ADD MED. EVD. INSURER                             | 3/6/2008                              | 3/29/2012                                                                                                    |                |                  | •        |
| Document Edit Previous Docu       | ument Next Document                                  | /                                     |                                                                                                    |                |                  |          |
| 🔁 🔍 🖬 🖉 🛢 🗟 Ta 🖪                  | < 🖂 📭                                                |                                       |                                                                                                    |                |                  |          |
|                                   |                                                      |                                       |                                                                                                    |                |                  |          |
|                                   |                                                      |                                       | the second second second second second second second second second second second second second second second se |                |                  |          |
|                                   |                                                      | Jones, Jones                          | er Jones                                                                                                    |                |                  |          |
|                                   |                                                      | Jenne, Jenne                          | e jente                                                                                                    |                |                  |          |
|                                   |                                                      | Attorneys a                           | it Law                                                                                                    |                |                  |          |
|                                   |                                                      | 9876 Fake                             | Street                                                                                                    |                |                  |          |
|                                   |                                                      |                                       | (7 01100                                                                                                    |                |                  |          |
|                                   |                                                      | Springfield, N                        | NA 01108                                                                                                    |                |                  |          |
| Bo                                | ston Office:                                         |                                       | Sprinafield Of                                                                                                  | fice:          |                  |          |
| 9.4                               | In a fame that                                       |                                       | Officiary of Asso                                                                                               | (Fra           |                  |          |
| 101                               | in A. Jones, Lsq.                                    |                                       | Ansten J. Jon                                                                                                   | is, Lsq.       |                  |          |
| Ra                                | lph. P. Jones, Esq.                                  |                                       | Arthur S. Smy                                                                                                   | the, Esq.      |                  |          |
| The                               | amiton P James Fed                                   |                                       | Billy Pau John                                                                                                  | son Fra        |                  |          |
| 110                               | orman A. Jones, Log.                                 |                                       | Durg-Aug John                                                                                                   | Son Loy.       |                  |          |
| Me                                | elissa. Q. Rayburn, Esq.                             |                                       |                                                                                                    |                |                  |          |
| M                                 | ortimer S Jones, F.s. of counsel                     |                                       |                                                                                                    |                |                  |          |
|                                   | er timer bi yenter zegi ey tennet                    |                                       |                                                                                                    |                |                  |          |
|                                   |                                                      |                                       |                                                                                                    |                |                  |          |
|                                   |                                                      |                                       |                                                                                                    |                |                  |          |
|                                   |                                                      |                                       |                                                                                                    |                |                  |          |
| <u>г</u>                          | OCUMENTS TO DE                                       | TIDMITTED T                           | O THE DO                                                                                                    | ADTIAL EVAN    | INTED            |          |
|                                   | JOCUMENTS TO BE                                      | SUBMITTED I                           | O THE IMP                                                                                                    | ARTIAL EXAN    | MINER            |          |
|                                   | ONF                                                  | REHALE OF TH                          | TE EMPLOY                                                                                                    | /FF            |                  |          |
| Dage 1 of 1                       | UNI                                                  | JULIALI OF II                         | IL LIVII LOI                                                                                                    |                |                  | I -      |
| Trade T OI T' O NOTE(S            |                                                      |                                       |                                                                                                    |                |                  |          |

Double-click on any document and it will open in the lower frame – see above.